# 江苏大学教务处文件

### 江大教〔2020〕103号

## 关于开展 2020 级本科新生学籍电子注册信息自查工作的通知

各学院:

根据教育部《高等学校学生学籍学历电子注册办法》文 件精神,我校从即日起开展 2020 级本科新生学籍电子注册 信息自查工作,现将有关事项通知如下:

一、自查对象

2020年入学报到的本科新生。

二、自查时间

即日起至2021年1月15日。

三、自查方法

1. 自查网址:中国高等教育学生信息网(学信网)
(http://www.chsi.com.cn/)

 2.登录学信网主页,打开学籍查询,进入学信档案界面, 免费注册学信档案后进行查询核对姓名、专业名称、照片等
信息,查看无误后直接关闭页面即可完成网上学籍信息自查,具体操作流程见附件1。  本科新生自查过程中如出现"忘记密码"、"身份证号 重复注册"等问题可参考附件 2。

#### 四、注意事项

新生学籍电子注册信息自查是对新生学籍身份的确认,关系到学生合法权益及毕业证书信息能否顺利注册,各学院要高度重视新生学籍电子注册信息自查工作,让学生充分认识到新生学籍电子注册信息自查工作的重要性,确保此项工作顺利完成。

 本科新生进行学籍自查时,如果发现学信网学籍电子 注册信息有误,须提供相关证明材料,于2021年1月15日 前到教务处学籍管理科(教务处105室)登记办理。

因学校没有对学生用户的管理权限,若因各类问题导致无法登录学信网,学生需自行联系客服解决,具体办法参见帮助中心。

(https://account.chsi.com.cn/account/help/index.jsp)。

附件:

1. 学信网学籍电子注册信息查询流程

2. 学信网学籍电子注册—身份证号重复的解决办法

#### 教务处

#### 2020年12月28日

江苏大学教务处

2020年12月28日印发